## Report: Student Info (Students Active for Term) Pulling Student Data Reports in Nanook Navigator

| What data is provided?                                                                                                    | Student Info Reports by Assigned Advisor, continued                                                                                          |
|----------------------------------------------------------------------------------------------------|----------------------------------------------------------------------------------------------------|
| Student Name, ID, Categories, Tags, Classification, Major, Cumulative GPA,<br>Assigned Advisors, phone number, gender, ethnicity, address, Term Credit hours,<br>Term GPA, Total Credit Hours Earned, student opted out of SMS, and opt in SMS.<br>* Annual FERPA training required to access this platform.                                                                                                    | 5. Scroll down to "Assigned To" click on the Any drop down and choose advisor.                                                               |
| Where are Reports?<br>Reports are located on the Staff Home page left side panel last icon.                                                                                                    |                                                                                                    |
|                                                                                                    |                                                                                                    |
| Reporting                                                                                                    | 6. Search for the advisor/s name in the Staff section (type first or last name).*Multiple names will bring up anyone assigned to person A or |
| Pulling Student Info Reports by Assigned Advisor                                                                                                    | person B.                                                                                                    |
| <ol> <li>Click on the Reporting icon on the Staff Home page.</li> <li>*program defaults to the new reports.*</li> <li>Go to Student Data Reports and click on the Student Info report</li> </ol>                                                                                                    | <ol> <li>Click on Search.</li> <li>Within the report click on actions and export results if you would like</li> </ol>                        |
|                                                                                                    | to download thi                                                                                                    |
| <u>Notes</u>                                                                                                    |                                                                                                    |
| Student Enrollments                                                                                                    |                                                                                                    |
| rishing Canadon and Charles Andreas Andreas Andre |                                                                                                    |
| 4. Choose the activity term (defaults to current term, pulls anyone enrolled in the past 2 years, required to search data) and enrollment term (optional):                                                                                                    |                                                                                                    |
| Activity Filters Enrollment History Enrollment Terms                                                                                                    |                                                                                                    |
| Term     Fall Semester 2019                                                                                                    |                                                                                                    |

Need assistance? See more resources at https://uaf.edu/gs/nanooknavigator/ or contact jrskipper@alaska.edu.

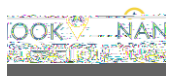